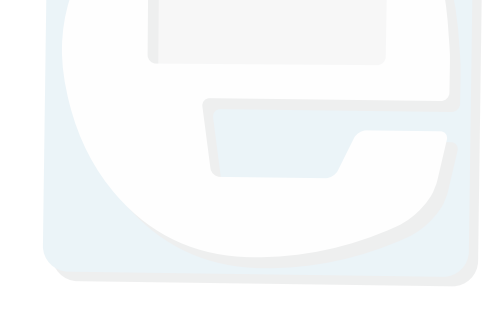

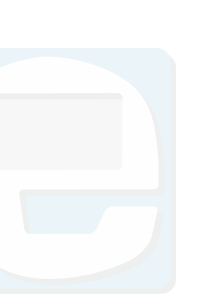

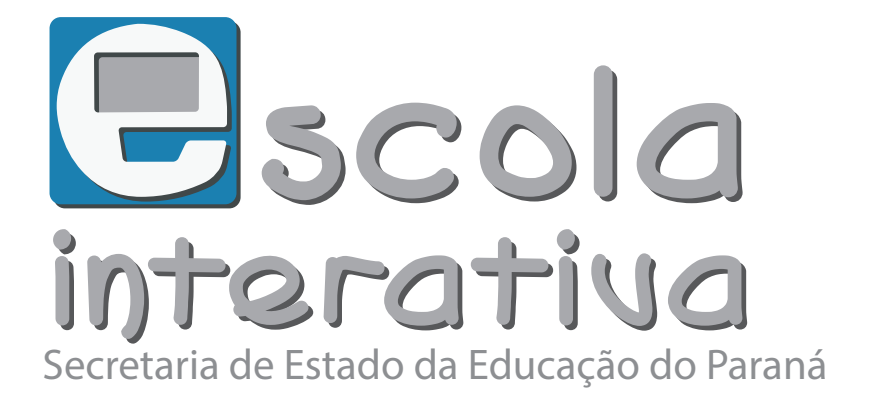

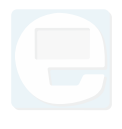

## Tutorial

## COMO CRIAR GRUPOS

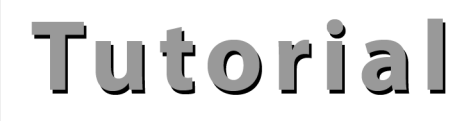

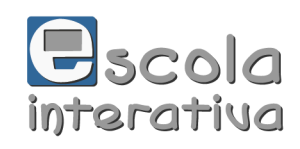

Para favoritar um recurso da Escola Interativa Recursos Digitais, acesse sua página através do seguinte endereço eletrônico e se logue na plataforma: <<u>http://www.escolainterativa.diaadia.pr.gov.br/</u>>.

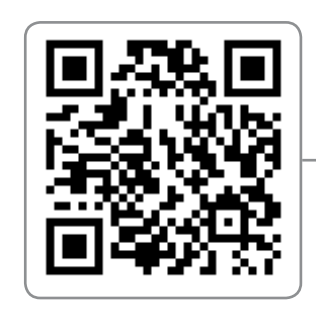

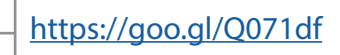

Caso haja dúvidas sobre como realizar o *login*, acesse o tutorial *Como logar-se*.

Uma vez logado, aparecerão as opções Favoritos e Grupos no menu superior à direita da página quando você acessar qualquer recurso ou realizar alguma busca. Para saber como realizar buscas, acesse o tutorial *Como pesquisar*.

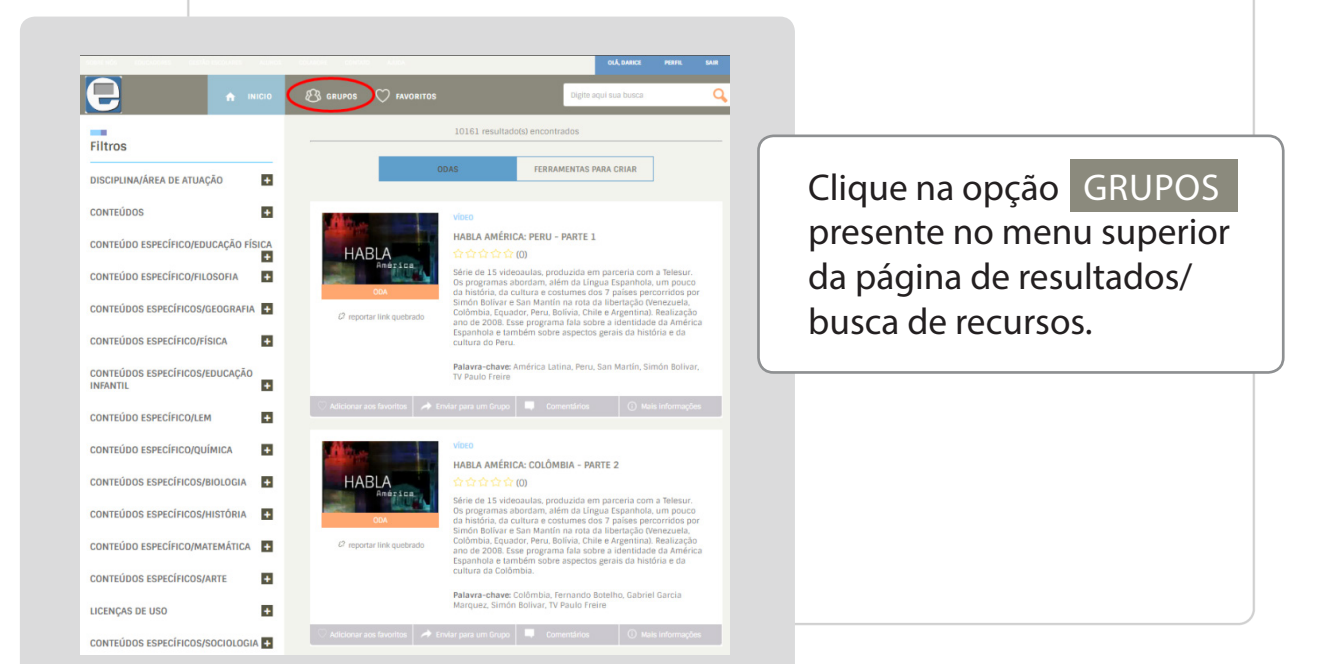

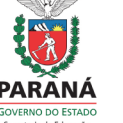

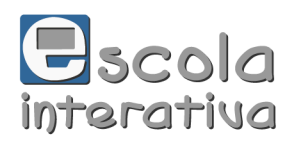

Tutorial

Ao selecionar esta opção, poderá criar o seu próprio grupo e visualizar os já criados. Para isso, clique sobre o botão CRIAR UM NOVO GRUPO :

|                                                |                                                                     |                                                                               |                                                                                                    |                   | OLÁ, DARICE                   | PERFIL SAI       |
|------------------------------------------------|---------------------------------------------------------------------|-------------------------------------------------------------------------------|----------------------------------------------------------------------------------------------------|-------------------|-------------------------------|------------------|
| e                                              |                                                                     | o 🛞 grupo                                                                     | os 🔿 favoritos                                                                                                    |                   | Digite aqui sua busca         |                  |
| GRUF                                           | POS                                                                 | TODOS C                                                                       | IS GRUPOS                                                                                                    |                   |                               |                  |
| TODOS                                          | S OS GRUPOS                                                         | 1º ANO -<br>Última util                                                       | TEORIA DO CONHECIMENTO<br>ização: 23 de Fevereiro às 15:31                                                                                                    |                   |                               |                  |
| 8<br>1º ANC                                    | ) - TEORIA DO CONHECIMENTO                                          |                                                                               |                                                                                                    |                   |                               |                  |
| CRIAR                                          | 3<br>UM NOVO GRUPO                                                  |                                                                               |                                                                                                    |                   |                               |                  |
|                                                |                                                                     |                                                                               |                                                                                                    |                   |                               |                  |
|                                                |                                                                     |                                                                               |                                                                                                    |                   |                               |                  |
| COLABOI                                        | RE AJUDA                                                            | SOBRE NÓS                                                                     |                                                                                                    | Siga esc          | ola interativa - recursos dij | gitais nas redes |
|                                                |                                                                     |                                                                               |                                                                                                    |                   |                               |                  |
|                                                |                                                                     |                                                                               |                                                                                                    |                   |                               |                  |
|                                                |                                                                     |                                                                               |                                                                                                    |                   |                               |                  |
|                                                |                                                                     | ↑ INICIO                                                                      | R3 grupos (♡ favoritos                                                                                                    | Pig               | He aquí sua busca             | q                |
|                                                | GRUPOS                                                              | A INICIO                                                                      | பரை பில் இழைக்கு இரைப்பில் இரைப்பில் இருப்பில் இருப்பில் பில் பில் பில் பில் பில் பில் பில                                                                                                    |                   | He aqué sua busca             | ٩                |
|                                                | GRUPOS<br>TODOS OS GRUPOS                                           | A INICIO                                                                      | ® grupos ♡ favoritos<br>CRIAR UM NOVO GRUPO                                                                                                    |                   | ile aquí sua buaca            | <b>Q</b>         |
|                                                | GRUPOS<br>TODOS OS GRUPOS<br>1º ANO - TEORIA DO                     |                                                                               | பு GRUPOS () PAVORITOS                                                                                                    | Afcione uma foto  | lle aguí sua busca            | ٩                |
|                                                | GRUPOS<br>TODOS OS GRUPOS<br>1º ANO - TEORIA DO<br>CRIAR UM NOVO GR | <ul> <li>№ інісіо</li> <li>О СОМНЕСІМЕНТО</li> <li>З</li> <li>ЦІРО</li> </ul> | В скироs ♥ рачокітоs<br>CRIAR UM NOVO GRUPO                                                                                                    | Alicipne uma toto | te aguí sua busca             | ٩                |
|                                                | CRIAR LUM NOVO GR                                                   | CONHECIMENTO                                                                  | CRIAR UM NOVO GRUPO CRIAR UM NOVO GRUPO Cotigo de visitantes Código de visitantes Código de visitantes Código de visitantes Código de visitantes Código de visitantes Código de visitantes Código de visitantes Código de visitantes | Adicione uma foto | ite agus sua boaca            | ٩                |
| página que abri                                | CRIAR LUM NOVO GR                                                   |                                                                               | CRIAR UM NOVO GRUPO CRIAR UM NOVO GRUPO Content do grupo Código de visitantes e766ceecci Lecosof d Convote novos membros Digito um nome ou email                                                                                     | Alicione uma toto | Ite aqué sua busica           |                  |
| página que abri<br>ira os dados<br>licitados.  | CRIAR LUM HOVO CH                                                   | CONHECIMENTO                                                                  | CRIAR UM NOVO GRUPO                                                                                                    | Alcione uma toto  | Ite aqui sua busca            |                  |
| página que abri<br>sira os dados<br>licitados. | CRIAR LUM NOVO OF                                                   |                                                                               | CRIAR UM NOVO GRUPO CRIAR UM NOVO GRUPO CRIAR UM NOVO GRUPO Coligo de visitantes 7660erec.terose6 Convide novos membros Digite um nome ou email                                                                                      | Adicione uma foto | Ite aqui sus braca            |                  |
| página que abri<br>sira os dados<br>licitados. | CRIAR UM HOVO OF                                                    |                                                                               | CRIAR UM NOVO GRUPO                                                                                                    | Alcione uma foto  | Ite agus sua busca            |                  |

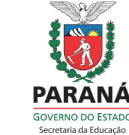

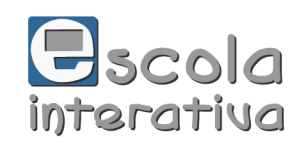

Para adicionar uma foto, clique sobre o círculo. Uma janela se abrirá para que você localize o arquivo de imagem no seu computador. Selecione o arquivo desejado e clique, nesta janela de arquivos, em "Abrir". A imagem será carregada para a plataforma.

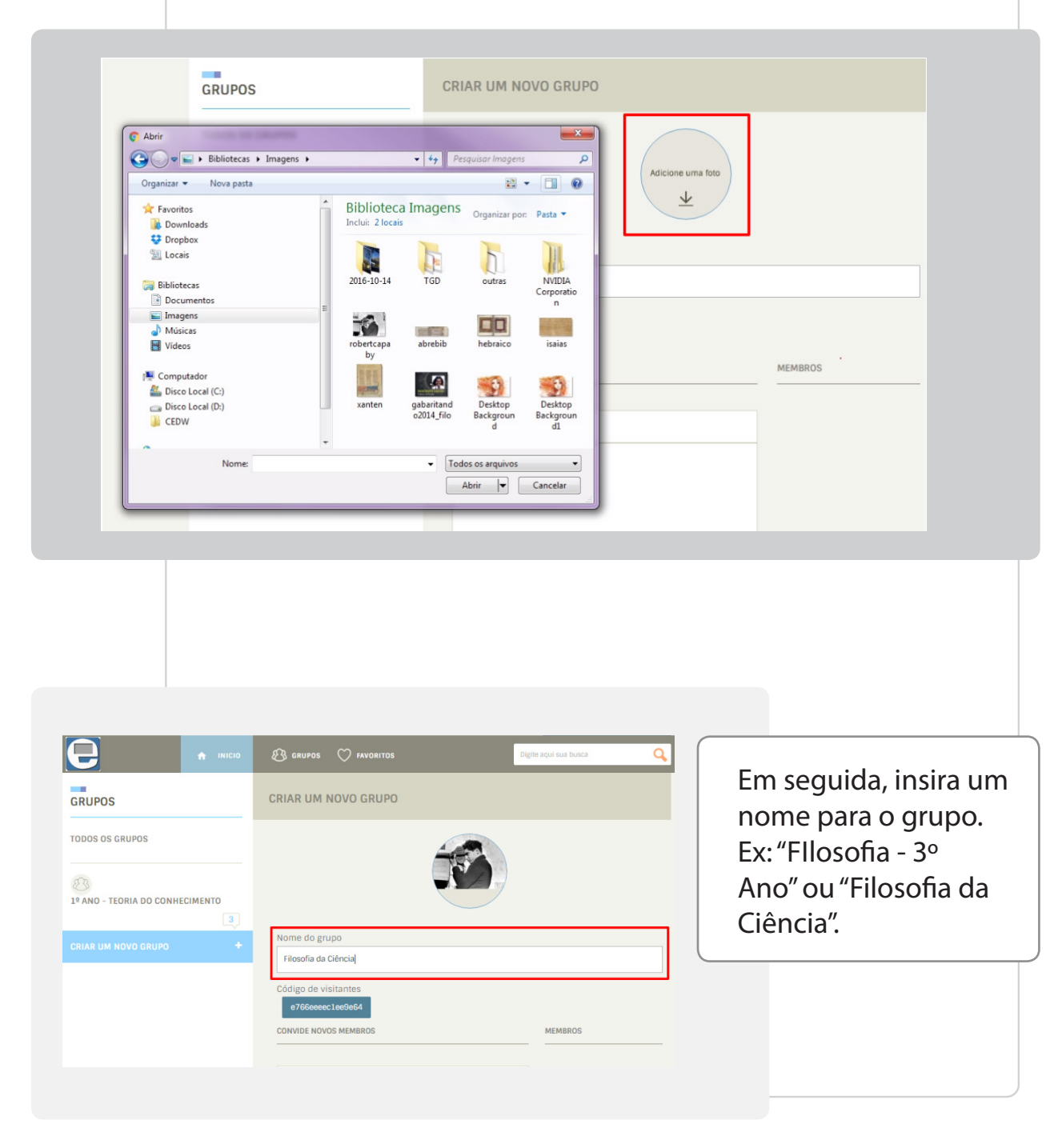

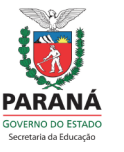

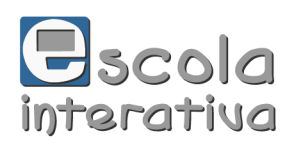

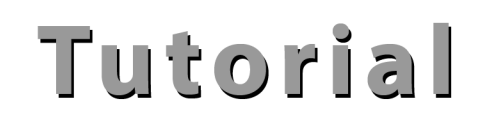

Para adicionar membros cadastrados na plataforma ao grupo, inicie a digitação de seu nome ou e-mail no campo "Convide novos membros". Automaticamente a plataforma irá autocompletar uma listagem com os usuários cadastrados para que você clique no nome desejado. Repita este procedimento até incluir todos os membros ao grupo.

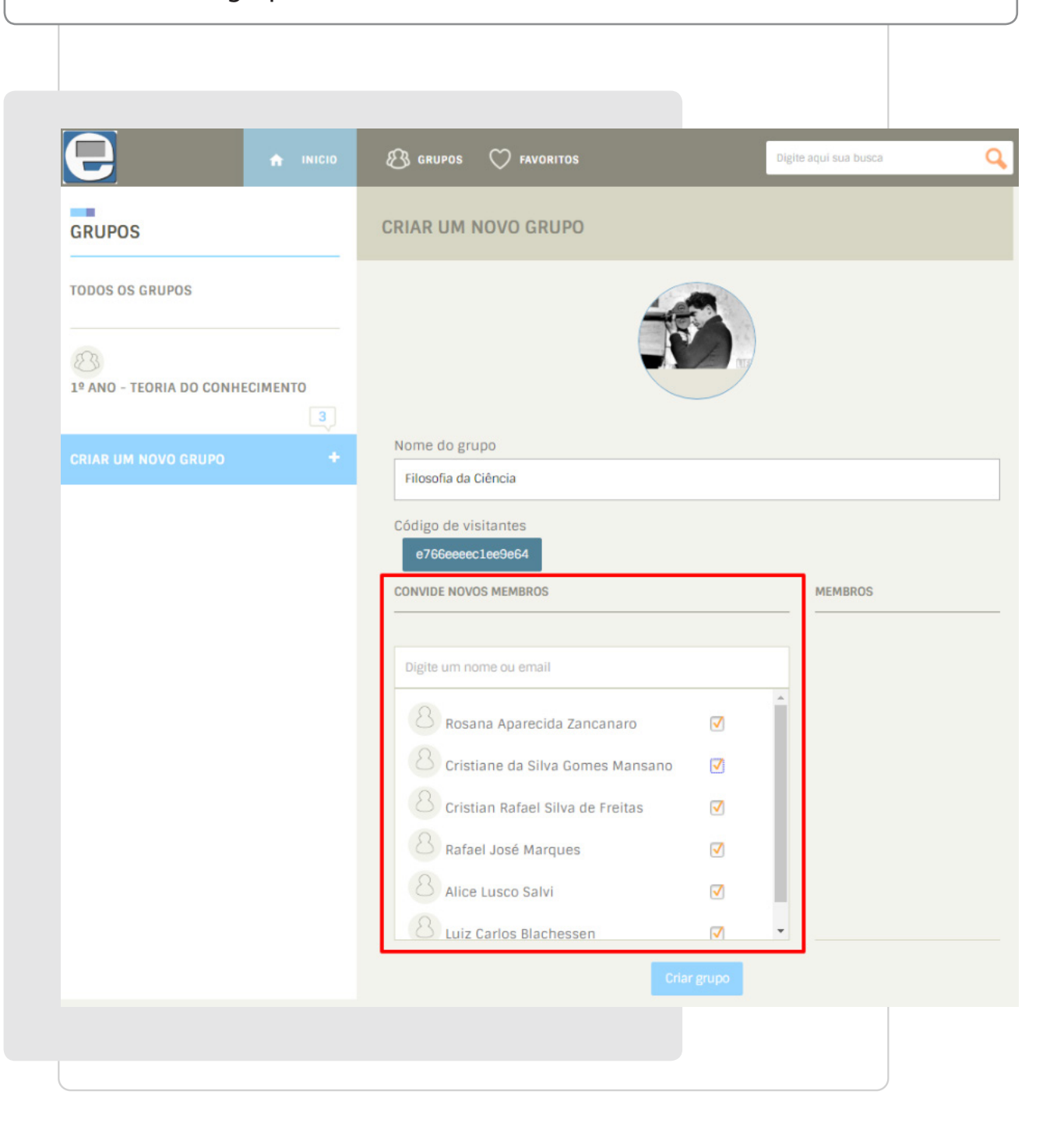

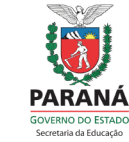

## Tutorial

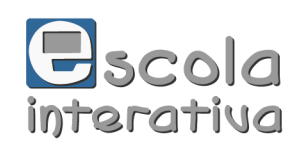

Revise os membros selecionados, desmarcando a caixa de seleção caso você tenha clicado acidentalmente em algum nome ou e-mail e não queira inserir este usuário ao grupo.

| igite um nome ou email             |                     |   |  |
|------------------------------------|---------------------|---|--|
| 8 Rosana Aparecida Zancanaro       | <ul><li>✓</li></ul> | * |  |
| 8 Cristiane da Silva Gomes Mansano |                     |   |  |
| 8 Cristian Rafael Silva de Freitas |                     |   |  |
| 8 Rafael José Marques              |                     |   |  |
| 8 Alice Lusco Salvi                |                     |   |  |
| 8 Luiz Carlos Blachessen           |                     |   |  |

Você também pode compartilhar seu grupo com quem não possui cadastro na plataforma. Para isso, envie o código de visitante ao seu convidado (para saber como acessar a plataforma com código de visitante, acesse o tutorial *Como logar-se*). O Código de Visitante é gerado para que você, após criar um grupo, possa compartilhá-lo com quem ainda não possui cadastro na Escola Interativa Recursos Digitais.

| Ċ                                                                                                    |                       |         |
|----------------------------------------------------------------------------------------------------|-----------------------|---------|
| Nome do grupo                                                                                                    |                       |         |
| Filosofia da Ciencia                                                                                                    |                       |         |
| Código de visitantes                                                                                                    |                       |         |
|                                                                                                    |                       |         |
| e766eeeec1ee9e64                                                                                                    |                       |         |
| e766eceec1ee9e64<br>CONVISE NOVOS MEMBROS                                                                                                    |                       | MEMBROS |
| e766eeeec1ee9e64<br>CUNVEE HOUSE MEMBROS                                                                                                    |                       | MEMBROS |
| 07650eeec1ee9654<br>Convest source sendisitos                                                                                                    |                       | MEMBROS |
| Convect Leaded4<br>Convect Leaded4<br>Digite um nome ou email                                                                                                    |                       | MEMBROS |
| CONTROL 100300 Americano Control 100300 Americano Digite um nome ou email Control 100300 Americano Rosana Aparecida Zancanaro Control 100300 Cristiane da Silva Comes Mansano | 0                     | MEMBROS |
| Citraine 40/06 iteration  Pigite um nome ou email  Rosana Aparecida Zancanaro  Cristiane da Silva Gomes Mansano  Cristian Rafael Silva de Freitas                             | Ø<br>0                | MEMBROS |
| Convert House Headed  Digite um nome ou email  Rosana Aparecida Zancanaro  Cristiane da Silva Comes Mansano  Cristian Rafael Silva de Freitas  Rafael José Marques            |                       | MEMBROS |
| Commit House Heinands                                                                                                    | Ø<br>-<br>-<br>-<br>- | MEMBROS |

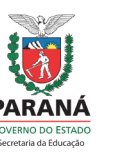

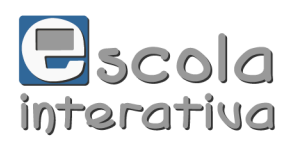

| Tutorial |  |
|----------|--|
|----------|--|

| Nome do grupo<br>Filosofia da Ciência                                                                                                    |                                                                                            |
|----------------------------------------------------------------------------------------------------|--------------------------------------------------------------------------------------------|
| Código de visitantes<br>e766eeeec1ee9e64<br>CONVIDE NOVOS MEMBROS                                                                                                    | MEMBROS                                                                                    |
|                                                                                                    |                                                                                            |
| Orgene um nome ou email         Image: Second structure         Image: Second structure |                                                                                            |
|                                                                                                    | Após o preenchimento<br>de todos os dados no<br>novo grupo, clique no<br>botão Criar Grupo |

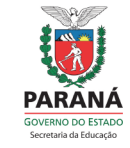

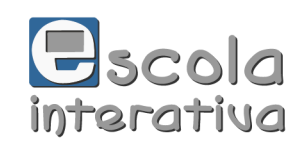

Caso queira enviar mensagens aos membros do grupo ou editar a lista de membros para exclusão ou inserção de novos, basta retornar ao grupo e conferir as opções!

|                                                                                 |                  | 🛞 GRUPOS 🛇 FAVORITOS                | Digite aqui sua busca 🛛 🔾 |
|---------------------------------------------------------------------------------|------------------|-------------------------------------|---------------------------|
| GRUPOS                                                                          |                  | B FILOSOFIA DA CIÊNCIA              |                           |
| TODOS OS GRUPOS                                                                 |                  | MURAL                               |                           |
| P ANO - TEORIA DO CONHECIMENTE     FILOSOFIA DA CIÊNCIA     CRIAR UM NOVO GRUPO | 0<br>3<br>0<br>+ | ESCREVA UMA MENSAGEM Enviar MEMBROS | LISTAS D                  |
| ÓDIGO DE VISITANTE DO GRUPO                                                     |                  |                                     |                           |

Para facilitar seu acesso à plataforma e desfrutar da Escola Interativa Recursos Digitais, conheça os demais tutoriais em <<u>http://www.</u> <u>escolainterativa.diaadia.pr.gov.br/escola-interativa-recursos-digitais</u>>.

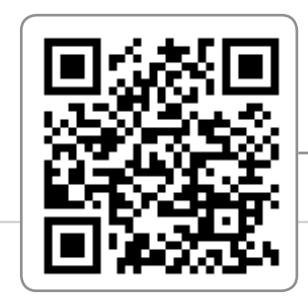

https://goo.gl/9bs2O2

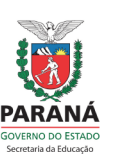